# MYGLS API CONNECTION PRESTASHOP MODULE

## TABLE OF CONTENT

| About         | 1. |
|---------------|----|
| Key features  | 1. |
| Requirements  | 1. |
| Installation  | 2. |
| Configuration | 3. |
| How to use    | 5. |

### ABOUT

This module uses the MyGLS SOAP API to get pre-generated GLS parcel label PDF to print, and see the tracking details in your stores back-office!

### **KEY FEATURES**

- Create parcel labels without leaving Back Office!
- Customize and download parcel label.
- Parcel label stored on server in PDF format.
- Automatically add parcel tracking number to the order shipping.
- View shipping statuses in the back-office order page!
- If COD payment has been selected, it will automatically add the parameter to the label.
- Set default services: Guaranteed24Service (24H), ContactService (CS1), FlexDeliveryService (FDS), FlexDeliverySMSService (FSS), PreadviceService (SM2)
- Works with PWS Store GLS Parcelshop Selector and Order Export module.
- Labels will be store on the server under PS img directory

### REQUIREMENTS

- Supported countries: Hungary, Croatia, Czech Republic, Romania, Slovakia, Slovenia
- Login credentials to MyGLS API (Test and Live) You must request it from GLS. (mygls.hu, mygls.hr, mygls.cz, mygls.ro, mygls.sk, mygls.si)
- Prestashop 1.7.6.5 or higher (maybe works on <1.7.6.5, but not tested)
- Enabled "soap" and "openssl" extension on server.
- On server the memory\_limit:1024M and max\_execution\_time:600 values are preferred.

## INSTALLATION

1. Go to back-office > Improve > Modules > Module Manager, and click on Upload a module button.

| PrestaShop 1.7.7.8                                                   | Quick Access 👻 | Q Search (e.g.: product reference                                     | e, custome                                                                                                    | 🁙 💿 All shops ▾ 🛕                |
|----------------------------------------------------------------------|----------------|-----------------------------------------------------------------------|----------------------------------------------------------------------------------------------------|----------------------------------|
| ✓ Dashboard                                                          | Module n       | nanager                                                               | 🛆 Upload a module                                                                                                    | Or Connect to Addons marketplace |
| SELL                                                                 | Modules Al     | erts Updates                                                          |                                                                                                    |                                  |
| 👌 Orders                                                             | Cus            | tomers                                                                |                                                                                                    |                                  |
| 🖬 Catalog                                                            | Y              | ou do not have module in « Cust                                       | tomers ».                                                                                                    |                                  |
| Customers                                                            | D              | iscover the best-selling modules                                      | s of this category in the Customers page.                                                                                                    |                                  |
| Customer Service                                                     |                |                                                                       |                                                                                                    | i                                |
| II. Stats                                                            | Fac            | ebook & Social Network                                                | ks                                                                                                    |                                  |
| IMPROVE                                                              | 2              | Social media follow<br>v2.2.0-by Faceb<br>PrestaShop follow           | <b>links</b><br>ook, Twitter, let your customers know where t<br>you and increase your community. Read mor                                      | o Configure V                    |
| Module manager<br>Module Catalog<br>Design                           | 7              | Buy button lite<br>v1.0.1 - by Increa<br>PrestaShop gener-<br>visitor | ase your conversion rate and boost your sales,<br>ate links and add them to your content so that<br>rs can easily proceed to checkout Read more | Configure 🗸 🗆                    |
| <ul> <li>Shipping</li> <li>Payment</li> <li>International</li> </ul> | ŀ              | Social media share l<br>v2.1.1 - by Instag<br>PrestaShop media        | buttons<br>gram, YouTube, gather your community with so<br>a sharing buttons on product pages. Read mor                                         | e Configure V                    |

- 2. Search for the downloaded module ZIP file, and Upload it.
- 3. After installation go to Configuration page.

## CONFIGURATION

Under Client section you must add your MyGLS login details.

To find out the latest service URL, please visit: api.mygls.{xx}, and look for API documentation, or try the following:

https://api.mygls.hr/ParcelService.svc?singleWsdl https://api.mygls.cz/ParcelService.svc?singleWsdl https://api.mygls.hu/ParcelService.svc?singleWsdl https://api.mygls.ro/ParcelService.svc?singleWsdl https://api.mygls.si/ParcelService.svc?singleWsdl https://api.mygls.sk/ParcelService.svc?singleWsdl

#### or for testing:

https://api.test.mygls.hr/ParcelService.svc?singleWsdl https://api.test.mygls.cz/ParcelService.svc?singleWsdl https://api.test.mygls.hu/ParcelService.svc?singleWsdl https://api.test.mygls.ro/ParcelService.svc?singleWsdl https://api.test.mygls.si/ParcelService.svc?singleWsdl https://api.test.mygls.sk/ParcelService.svc?singleWsdl

{xx} = your regional domain ccTLD (example:hu)

Pickup Address is the place where GLS will pick up the packages.

| SETTINGS                       |                                  |  |
|--------------------------------|----------------------------------|--|
| Client                         |                                  |  |
| Service URL                    |                                  |  |
| https://api.test.mygls.hu/Pa   | arcelService.svc?singleWsdl      |  |
| xample: https://api.test.mygls | .hu/ParcelService.svc?singleWsdl |  |
| Client number                  |                                  |  |
| xample: 100000001              |                                  |  |
| Client username                |                                  |  |
| lostly Email Address           |                                  |  |
| Client password                |                                  |  |
| Client password                |                                  |  |

| C IN THE OF IN THE O             |    |
|----------------------------------|----|
| Contact name                     |    |
|                                  |    |
| Contact phone                    |    |
|                                  |    |
| Contact email                    |    |
|                                  |    |
|                                  |    |
| Name                             |    |
|                                  |    |
| Example: My Pickup Addre.        | SS |
| Street                           |    |
|                                  |    |
|                                  |    |
| House number                     |    |
| House number                     |    |
| House number                     |    |
| House number<br>City             |    |
| House number                     |    |
| House number<br>City<br>Zip code |    |
| House number<br>City<br>Zip code |    |

There are GLS services that you can enable by default.

For more information look for GLS API Documentation.

Type of Printer\*: Possible values: A4\_2x2, A4\_4x1, Connect, Thermo.

Print Position\*: Number of page quarter

Accepted only for A4 format:

| 1 | 2 |
|---|---|
| 3 | 4 |

Show Print Dialog\*: Flag for third party PDF reader (if supported application shows print dialog immediately after opening document)

COD Reference client number\*: Cash on delivery client reference number used for payment pairing. STRONGLY RECOMMENDED if using COD payment method. Mostly same as Client number

COD payment module list: If you use COD payment options, you could set up these module to automatically add COD details to GLS. Please always use module directory name. If there is more than one module you want to add, then add it via coma separated, without spaces.

\* For more information look for GLS API Documentation.

| 2411                                                                                                    |                                                                                                    |
|----------------------------------------------------------------------------------------------------|----------------------------------------------------------------------------------------------------|
|                                                                                                    |                                                                                                    |
|                                                                                                    | NO                                                                                                    |
| Service guarar                                                                                                    | teed delivery shipment in 24 Hours.                                                                                                    |
| CS1                                                                                                    |                                                                                                    |
| YES                                                                                                    | NO                                                                                                    |
| Contact Servic                                                                                                    | e. Shipping phone number will be used. Required: phone num                                                                                                    |
| in internationa                                                                                                    | il format!                                                                                                    |
| FDS                                                                                                    |                                                                                                    |
| YES                                                                                                    | NO                                                                                                    |
| Flexible Delive                                                                                                    | y Service (Email).                                                                                                    |
|                                                                                                    | <ul> <li> <p< td=""></p<></li></ul>                                                                                                    |
| FSS                                                                                                    |                                                                                                    |
|                                                                                                    | NO                                                                                                    |
| Others                                                                                                    |                                                                                                    |
| Others<br>Print position                                                                                                    | n (1, 2, 3 or 4)                                                                                                    |
| Others<br>Print position<br>Number of pag                                                                                                    | n (1, 2, 3 or 4)                                                                                                    |
| Others<br>Print position<br>Number of page                                                                                                    | n (1, 2, 3 or 4)<br>ge quarter. Accepted only for A4 format.<br>ialog (0 or 1)                                                                                                    |
| Others<br>Print position<br>Number of pag<br>Show print d                                                                                                    | n (1, 2, 3 or 4)<br>ge quarter. Accepted only for A4 format.<br>ialog (0 or 1)                                                                                                    |
| Others<br>Print position<br>Number of page<br>Show print d                                                                                                   | n (1, 2, 3 or 4)<br>ge quarter. Accepted only for A4 format.<br>ialog (0 or 1)                                                                                                    |
| Others<br>Print position<br>Number of pages<br>Show print d                                                                                                  | n (1, 2, 3 or 4)<br>ge quarter. Accepted only for A4 format.<br>ialog (0 or 1)<br>harty PDF reader (if supported application shows print dialog<br>fter opening document).                                                                                                    |
| Others<br>Print position<br>Number of pages<br>Show print d<br>Flag for third j<br>Flag for third j                                                          | n (1, 2, 3 or 4)<br>e quarter. Accepted only for A4 format.<br>ialog (0 or 1)<br>harty PDF reader (if supported application shows print dialog<br>teer opening document).                                                                                                    |
| Others<br>Print position<br>Number of paper<br>Show print d<br>Flag for third p<br>immediately ap<br>Type of print                                           | n (1, 2, 3 or 4)<br>ge quarter. Accepted only for A4 format.<br>ialog (0 or 1)<br>warty PDF reader (if supported application shows print dialog<br>ter opening document).                                                                                                    |
| Others<br>Print position<br>Number of paper<br>Show print d<br>Flag for third p<br>immediately of<br>Type of print<br>Connect                                | n (1, 2, 3 or 4)<br>ge quarter. Accepted only for A4 format.<br>ialog (0 or 1)<br>arty PDF reader (if supported application shows print dialog<br>ter opening document).<br>er                                                                                                    |
| Others<br>Print position<br>Number of pages<br>Show print d<br>Flag for third p<br>immediately of<br>Type of print<br>Connect<br>Possible value              | n (1, 2, 3 or 4)<br>ge quarter. Accepted only for A4 format.<br>ialog (0 or 1)<br>harty PDF reader (if supported application shows print dialog<br>fter opening document).<br>er<br>is: A4_2x2, A4_4x1, Connect, Thermo.                                                                                                    |
| Others<br>Print position<br>Number of pa<br>Show print d<br>Immediately a<br>Type of print<br>Connect<br>Possible value                                      | n (1, 2, 3 or 4)<br>ge quarter. Accepted only for A4 format.<br>ialog (0 or 1)<br>arty PDF reader (if supported application shows print dialog ter opening document).<br>er<br>:: A4_2x2, A4_4x1, Connect, Thermo.<br>ce client number                                                                                                    |
| Others<br>Print position<br>Number of pay<br>Show print d<br>Show print d<br>Gonnect<br>Passible value<br>COD referen                                        | n (1, 2, 3 or 4)<br>ge quarter. Accepted only for A4 format.<br>ialog (0 or 1)<br>harty PDF reader (if supported application shows print dialog<br>ter opening document).<br>er<br>:: A4_2x2, A4_4x1, Connect, Thermo.<br>ce client number                                                                                                |
| Others<br>Print position<br>Number of pay<br>Show print d<br>Show print d<br>Immediately a<br>Type of print<br>Connect<br>Possible value<br>COD referen      | n (1, 2, 3 or 4)<br>ge quarter. Accepted only for A4 format.<br>ialog (0 or 1)<br>arty PDF reader (if supported application shows print dialog<br>ter opening document).<br>er<br>:: A4_2x2, A4_4x1, Connect, Thermo.<br>ce client number                                                                                                 |
| Others<br>Print position<br>Number of pages<br>Show print d<br>Show print d<br>Show print d<br>Connect<br>Possible value<br>COD referen                      | n (1, 2, 3 or 4)<br>ge quarter. Accepted only for A4 format.<br>ialog (0 or 1)<br>arty PDF reader (if supported application shows print dialog<br>ter opening document).<br>er<br>is: A4_2x2, A4_4x1, Connect, Thermo.<br>ce client number<br>iny client reference number used for payment pairing. STRONCO<br>D if COD amount is filled. |
| Others<br>Print position<br>Number of paj<br>Show print d<br>Flag for third j<br>immediately aj<br>Type of print<br>Connect<br>Passible value<br>COD referen | n (1, 2, 3 or 4)<br>ge quarter. Accepted only for A4 format.<br>ialog (0 or 1)<br>harty PDF reader (if supported application shows print dialog<br>ter opening document).<br>er<br>:: A4_2x2, A4_4x1, Connect, Thermo.<br>ce client number                                                                                                |

## HOW TO USE

#### PS 1.7.7

**Generate parcel label:** You will find a "Get GLS Label" or "New GLS Label" (based on whether a parcel label was previously generated) under each order detail page:

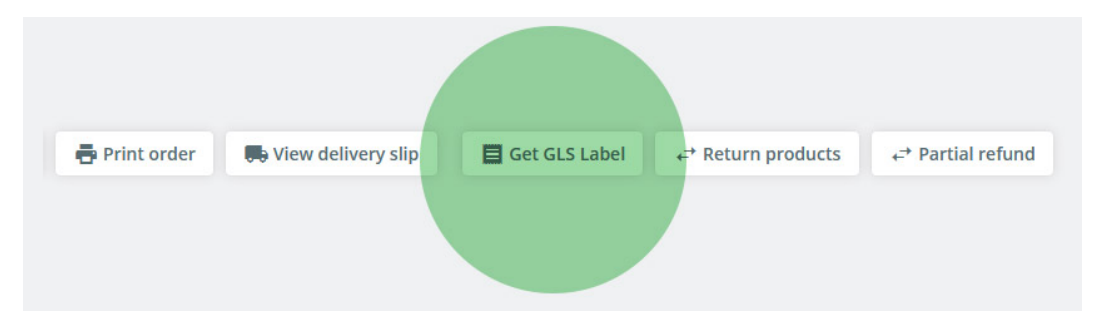

When parcel label created, you will find a new tab called GLS, where you will find the the parcel delivery statuses and a **download button to print** the label:

| Allapot (2)         | Dokumentumok (0)            | Szállítók (1) | 🕉 Áru visszatérések (0) 🕞 | GLS (2)  |
|---------------------|-----------------------------|---------------|---------------------------|----------|
| Date                | Status                      | Depo          | Info                      | Action   |
| 2021-09-03 07:34:26 | Csomag kiszállítás alatt    | PÉCS          | 12:30-15:30               |          |
| 2021-09-03 05:06:18 | Csomag a kiszállító depóban | PÉCS          |                           |          |
| 2021-09-02 14:57:00 | GLS központban regisztrálva | Budakalász    | 100029635                 |          |
| 2021-09-02 14:14:43 | Lehívás - felvett csomag    | Budakalász    | TT Spall                  |          |
| 2021-09-02 10:53:13 | Csomag rögzítve             |               |                           |          |
| 2021-09-02 10:53:13 | Utánvét adat rögzítve       |               |                           |          |
| 2021-09-02 10:52:41 | Parcel label created        |               | Tracking Number:          | Download |
| 2021-09-02 10:57:20 | Csomag rögzítve             |               |                           |          |
|                     |                             |               |                           |          |

Also note that the shipping is updated with the tracking number:

| Dátum      | Szállító | Súly     | Szállítási költség | Követési szám |             |
|------------|----------|----------|--------------------|---------------|-------------|
| 2021-09-01 | GLS      | 0.000 kg | 990,- Ft           | 3133703009    | Szerkesztés |

## ON PS 1.7.6 EVERYTHING IS THE SAME, ONLY VISUALLY DIFFERENT:

10/05/2021 16:29:42

| w the shipp         | ing statuses of t           | he pack    | ages:                                  |          |
|---------------------|-----------------------------|------------|----------------------------------------|----------|
|                     | MERCHANDISE RETURNS 0       | GLS 4      |                                        |          |
| Date                | Status                      | Depo       | Info                                   | Actions  |
| 2021-10-05 12:51:36 | Kiszállítva                 | Alsónémedi | terroring intends                      |          |
| 2021-10-05 07:28:20 | Csomag kiszállítás alatt    | Alsónémedi | 12:00-15:00                            |          |
| 2021-10-05 05:44:38 | Csomag a kiszállító depóban | Alsónémedi |                                        |          |
| 2021-10-04 14:52:00 | GLS központban regisztrálva | Budakalász | 100029635                              |          |
| 2021-10-04 11:58:39 | Csomag rögzítve             |            |                                        |          |
| 2021-10-04 11:58:39 | Utánvét adat rögzítve       |            |                                        |          |
| 10/05/2021 19:02:44 | Parcel label created        |            | Tracking Number:                       | Ownload  |
| 10/05/2021 18:52:55 | Parcel label created        |            | Tracking Number:                       | Ownload  |
| 10<br>              | 26                          |            | Parcel not found with current settings |          |
|                     | Parcel label created        |            | Tracking Number: 3200235199            | Download |
| 10/06/2021 15:59:08 | Parcel label created        |            | Tracking Number: 3200235199            | Download |

Presta6 0.000 kg Ft0.00

3200235199

🖋 Edit